# **BoldNet Mobile - Quick Start Guide**

Last Modified on 10/19/2023 4:38 pm EDT

This guide steps through the process of logging into and navigating BoldNet Mobile for Technicians using it remotely.

## **Configuring BoldNet Mobile**

After downloading BoldNet from the appropriate store for Apple or Android device launch the application.

- 1. Tap the Config button.
- 2. Within the server address field enter the URL provided by the monitoring center WITHOUT the http:// or https://.
- 3. Enter an easy-to-understand name into the Server Name field.
- 4. Tap Add Server.
- 5. Tap Back to return to the Login page.

|                                     | 0 🖬 🕈 🛛 📅 🕍 🚺 10:157           |  |
|-------------------------------------|--------------------------------|--|
| BoldNet Mobile                      | 5 Back BoldNet Server          |  |
| Login                               | Server Config                  |  |
| User Name                           | Server Address                 |  |
|                                     | For example: www.boldgroup.com |  |
| Password                            | Server Name                    |  |
|                                     | For example: Bold Technologies |  |
| O Log in O Config                   | O Add Server                   |  |
|                                     | Configured Servers             |  |
|                                     | O Delete Server                |  |
|                                     | Other Settings                 |  |
| pyright © 2015 Bold Technologies, L | Rutton Clicks                  |  |

### Logging into BoldNet Mobile

Before getting started, there are two pieces of information necessary to get logged into BoldNet Mobile.

- 1. BoldNet Mobile Server Address Provided by the Monitoring Center.
- 2. Login name and Password

Please note! This application is designed as an assistance tool for technicians <u>not for data maintenance</u>. Data edits can be completed through the BoldNet web application.

- 1. Enter User ID
- 2. Enter Password
- 3. If there is more than one server available, select the correct server for this login, then tap Login.

# **Navigating BoldNet Mobile**

#### **Customer Searching**

The initial page, upon logging in, is the customer search. If you know the customer name or ID tap into the field and type the name or ID. This loads the possible matches to select. It is

also possible to search by the four digit ID programmed into the panel by tapping the TXID button. The application remembers the most recent customers viewed between logout and login. Select a customer to load their information.

The Customer record contains all pertinent information a technician needs to contact a customer and review activity while on site to service an account.

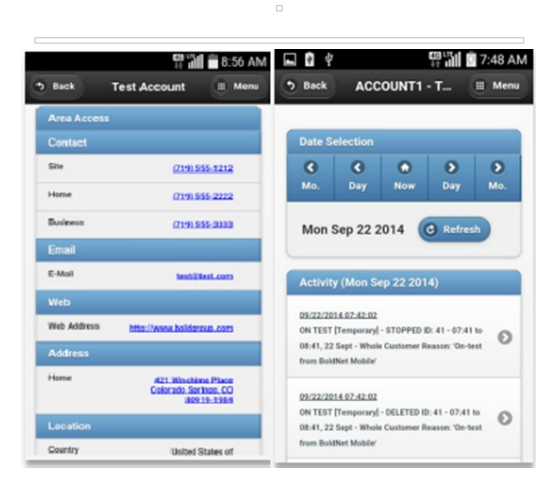

#### Placing an account On Test

To Place an Account On Test a Technician can simply tap the Menu button, located at the top right of the application and reveal the list of actions available, then select On/Off Test.

Technicians can then quickly see if zones received signals by checking the zones within the customer record to see if the zones received signals or not.

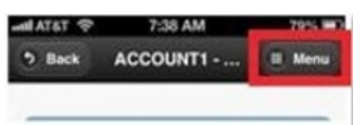

### **Technician Maintenance**

When there are Maintenance Issues added to Manitou, technicians can see, and update, this information, when allowed.

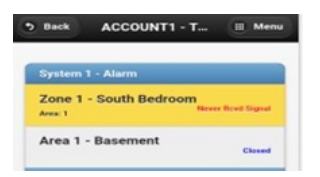

|                                                                                                    | 🤶 📲 🚺 12:                 | 28 PM 📲 AT&T 🗢                                       | 7:39 AM             | 79% 🔳   |
|----------------------------------------------------------------------------------------------------|---------------------------|------------------------------------------------------|---------------------|---------|
| 9 Back                                                                                                    | Menu                      | 3 Back                                               | ACCOUNT1            | II Menu |
| Sericit Account                                                                                                    |                           | New on-te<br>Hours:<br>1<br>Minutes:<br>0<br>Reason: | ost entry           |         |
| Back Maintenanc                                                                                                    | 양대 💼 10:04 AM             | On-test                                              | from BoldNet Mobile | 0       |
|                                                                                                    | 2                         |                                                      |                     |         |
| Filter Parameters                                                                                                    |                           |                                                      | hole Customer       |         |
| Filter Parameters From Date: 06/22/2015 To Date:                                                                                                    | 0                         |                                                      | hole Customer       |         |
| Filter Parameters From Date: 06/22/2015 To Date: 12/22/2015                                                                                          | 0                         |                                                      | hole Customer       |         |
| Filter Parameters From Date: 06/22/2015 To Date: 12/22/2015 From/To Dates Apply                                                                      | ©<br>To:                  |                                                      | hole Customer       |         |
| Filter Parameters From Date: 06/22/2015 To Date: 12/22/2015 From/To Dates Apply Log Time Last Action                                                 | To:<br>Resolution         |                                                      | hole Customer       |         |
| Filter Parameters From Date: 06/22/2015 To Date: 12/22/2015 From/To Dates Apply Log Time Last Action Completion State: Open Completed                | To:<br>Resolution<br>Both |                                                      | hole Customer       |         |
| Filter Parameters From Date: 06/22/2015 To Date: 12/22/2015 From/To Dates Apply Log Time Last Action Completion State: Open Completed On Site State: | To:<br>Resolution<br>Both |                                                      | hole Customer       |         |